## תשלום בפייפאל (Paypal):

יש להיכנס לתיבת האימייל לקבלת הלינק עם פרטי התשלום.

You've got a money request - Here are the request details Hello, info@easyrider-amsterdam.co.ll Easy Ride

service@paypal.nl

לאחר שלוחצים על האימייל נפתח בתיבת האימייל עצמו ויש ללחוץ על הכפתור. שלם עכשיו --Pay now.

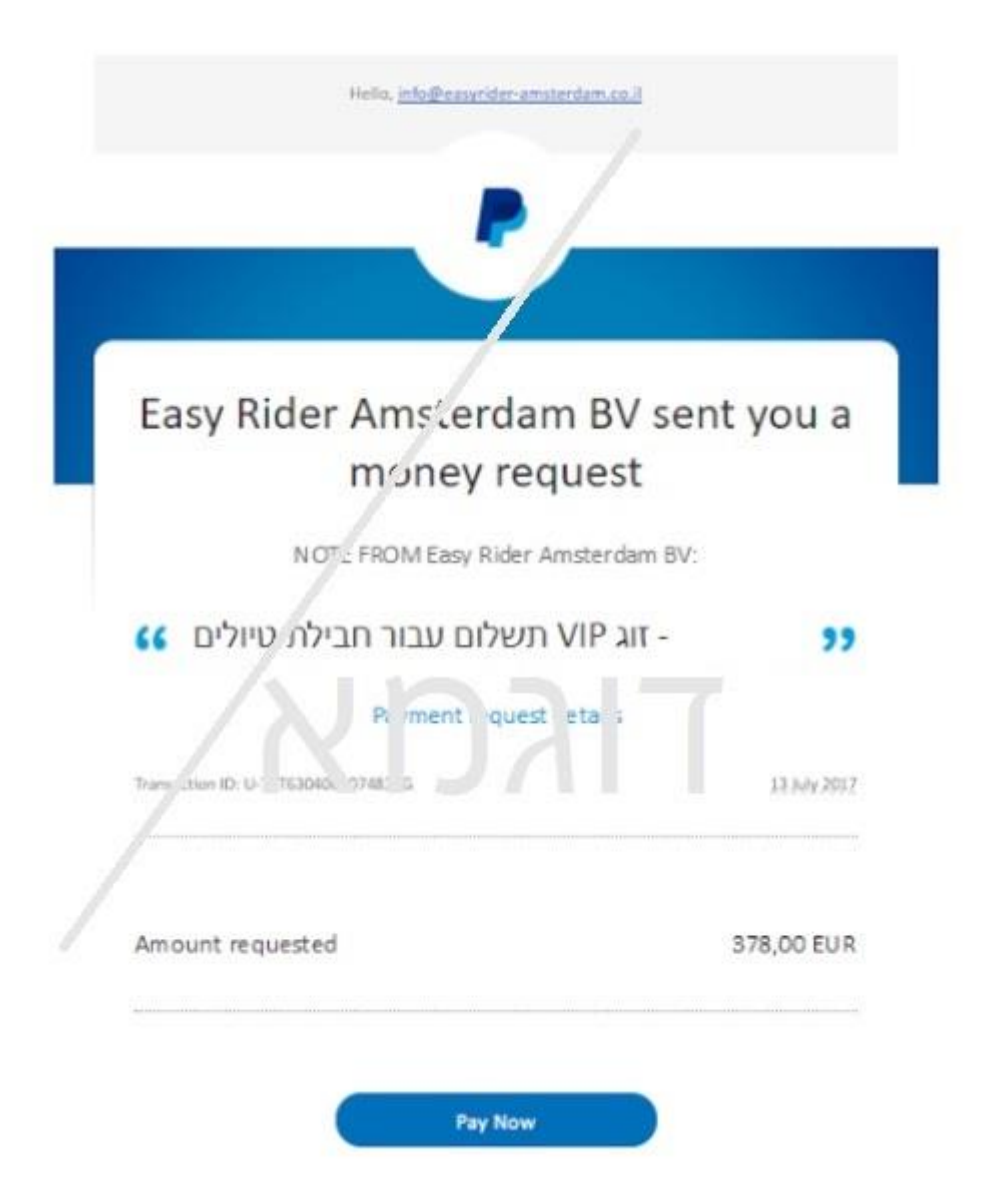

לאחר מכן, יפתח דף חדש עם קישור לתשלום עצמו. - יש ללחוץ על הכפתור הצהוב- המשך

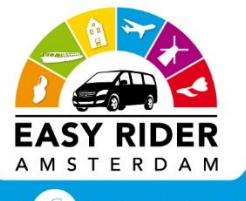

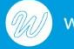

| Enjoy | your | tour | / |
|-------|------|------|---|
|       |      |      |   |

| Your involce                                                     |          |           |
|------------------------------------------------------------------|----------|-----------|
| Morchant                                                         |          |           |
| Eans Roter Anotheritant Bill<br>Hillig Salayi daramiteritani com |          |           |
| Deceyter                                                         |          | Aroutt    |
| Graft                                                            |          | 67536     |
|                                                                  | Total    | KOVENI EU |
|                                                                  |          | Carting   |
| Perint Bandy server                                              |          |           |
|                                                                  | Dice and | Po        |

כעת יפתח הדף הבא:

## Easy Rider Amsterdam BV

| Here's you                   | r invoice         |                                                   |        |
|------------------------------|-------------------|---------------------------------------------------|--------|
| Descriptions                 | Amount            | Pay with my PayPal account                        | PayPal |
| Goods<br>Item price: €378,00 | €378,00           | Log in to your account to pay                     |        |
| Quantity: 1                  |                   | Email                                             |        |
| Item total                   | €378,00           | info@easyrideramsterdam.com                       |        |
|                              | Total €378 00 EUR | PayPal password                                   |        |
|                              |                   | ••••••                                            |        |
|                              |                   | Log In                                            |        |
|                              |                   | Forgot your email or password?                    |        |
|                              |                   |                                                   |        |
|                              |                   | Don't have a PayPal account?                      |        |
|                              |                   | (Optional) Join PavPal for faster future checkout |        |

במידה ויש לך חשבון פייפאל- יש להזין את הפרטי הלקוח וניתן לשלם ישירות דרך הפייפאל וללא עמלות.

Don't have a - במידה ואין ורוצים לשלם בכרטיס אשראי- יש ללחוץ למטה על האופציה של PayPal account? כפי המסומן פה בעיגול.

כעת יפתח מצד ימין תפרטי למלא פרטי אשראי כולל פרטים מזהים וכתובת של המשלם ולאחר מכן יש ללחוץ אישור להמשך על הכפתור הצהוב.

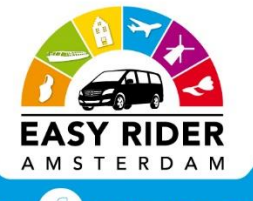

## Easy Rider Amsterdam BV

| Descriptions                               | Amount           | the second second                                         | - West                                                                                                    |                                                                                                    |
|--------------------------------------------|------------------|-----------------------------------------------------------|----------------------------------------------------------------------------------------------------|----------------------------------------------------------------------------------------------------|
|                                            | Anoth            | Pay with my PayPal accou<br>Log in to your account to pay | nt                                                                                                    | PayPal (                                                                                                    |
| Goods<br>Item price: €35,00<br>Quantity: 1 | €35,00           | Don't have a PayPal account                               | int?                                                                                                    |                                                                                                    |
| Item total                                 | €35,00           | (Optional) Join PayPal for faster f                       | future checkout                                                                                                    |                                                                                                    |
|                                            | Total €35,00 EUR |                                                           |                                                                                                    |                                                                                                    |
|                                            |                  | Country                                                   | Netherlands                                                                                                    | T                                                                                                    |
|                                            |                  | Card number                                               |                                                                                                    |                                                                                                    |
|                                            |                  | Payment types                                             |                                                                                                    |                                                                                                    |
|                                            |                  | Expiration date                                           | mm yy                                                                                                    |                                                                                                    |
|                                            |                  | CSC                                                       |                                                                                                    |                                                                                                    |
|                                            |                  | What is this?                                             |                                                                                                    |                                                                                                    |
|                                            |                  | First name                                                |                                                                                                    | ]                                                                                                    |
|                                            |                  | Last name                                                 |                                                                                                    | 1                                                                                                    |
|                                            |                  | Address line 1                                            |                                                                                                    |                                                                                                    |
|                                            |                  | Address line 2                                            |                                                                                                    | 1                                                                                                    |
|                                            |                  | ZIP code                                                  |                                                                                                    |                                                                                                    |
|                                            |                  | Chr                                                       |                                                                                                    | 1                                                                                                    |
|                                            |                  |                                                           |                                                                                                    | 4                                                                                                    |
|                                            |                  | lelephone                                                 |                                                                                                    |                                                                                                    |
|                                            |                  | Email                                                     |                                                                                                    |                                                                                                    |
|                                            |                  |                                                           | In order to process your paymer<br>personal information from you w<br>accordance with its <u>Privacy Polic</u><br>on this process, Click <u>PayPal Ac</u> | nt, PayPal collects certain<br>hich it holds in<br><u>cy</u> . For more information<br><u>ccount Optional</u> . |
|                                            |                  |                                                           | Continue                                                                                                    |                                                                                                    |

כמעט סיימנו, כל מה שנשאר זה לאשר את התשלום בדף הבא - ללחוץ על שלם עכשיו

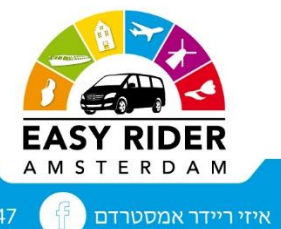

## Easy Rider Amsterdam BV

| Here's your                  | Invoice       |                                                                                                    |
|------------------------------|---------------|----------------------------------------------------------------------------------------------------|
| Descriptions                 | Amount        |                                                                                                    |
| Goods<br>Item price: €378.00 | €378.00       | Pay Now                                                                                                    |
| Quantity: 1                  |               | Shipping address 🖉 <u>Change</u>                                                                                   |
| Item total                   | €378.00       | Tzvika zarbiv raviv                                                                                                |
|                              | Total €378.00 | moshav bet arif 7314500<br>Israel                                                                                  |
|                              |               | Note to seller: Add                                                                                                |
|                              | - 1           | Payment methods                                                                                                    |
|                              |               | Credit/Debit Card: MasterCard XXXX-XXXX-XXXX-7216                                                                  |
|                              |               | PayPal Conversion Rate as of 13 Jul 2017: 1 Israeli New Shekel = 0.240041 Euros<br><u>Other Conversion Options</u> |
|                              |               | This transaction will appear on your bill as PayPal *EASYRIDERAM.                                                  |
|                              |               | Contact information<br>zviz@ptikva.org.il                                                                          |
|                              |               | -Pay Now-                                                                                                    |
|                              |               | Powered by Power                                                                                                   |

בהצלחה!!!!!

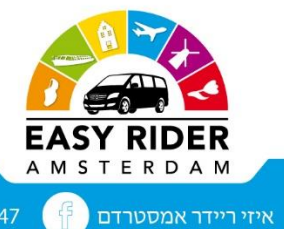

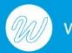